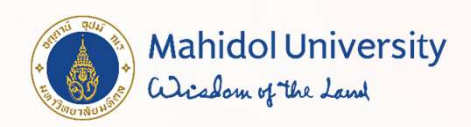

## ขั้นตอนการลงทะเบียนรายวิชาศึกษาทั่วไปและรายวิชาเลือกเสรี สาหรับนักศึกษาระดับปริญญาตรี <mark>ปีการศึกษา 2565</mark>

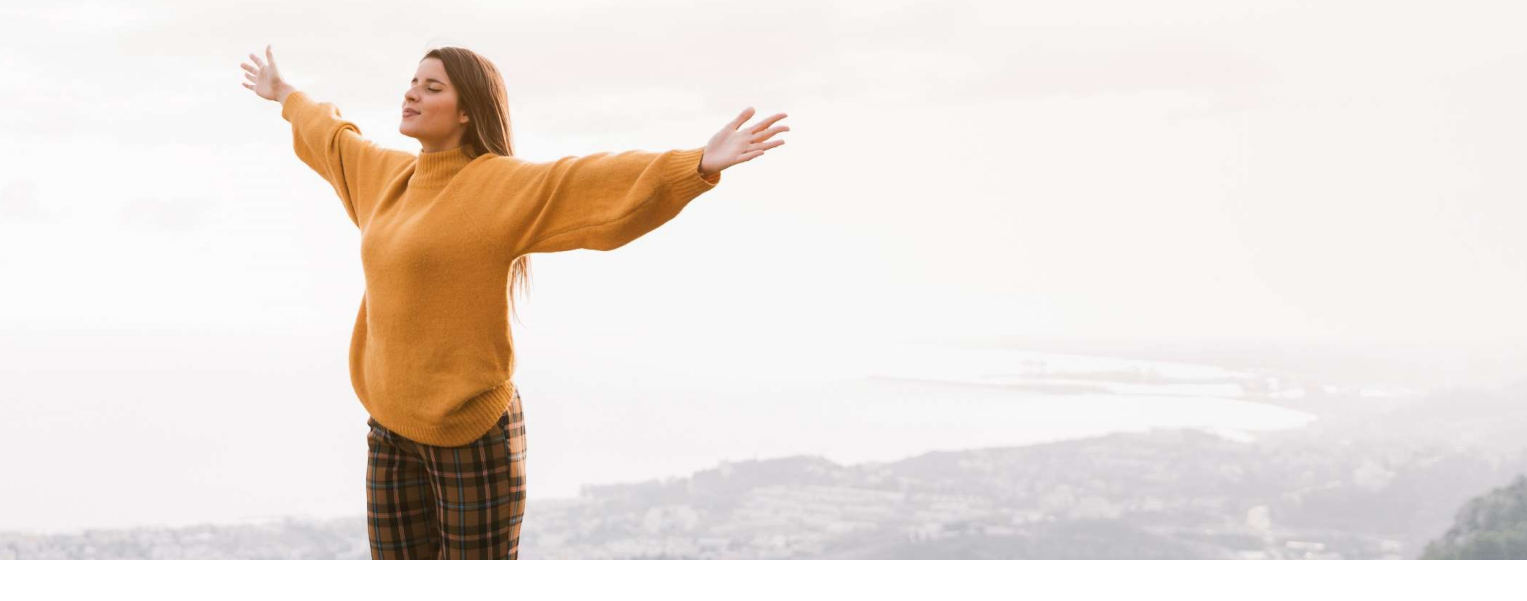

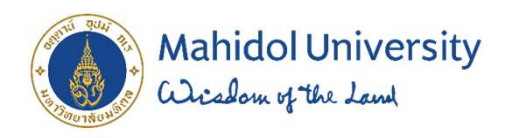

## รายวิชาดึกษาทั่วไป ดืออะไร ?

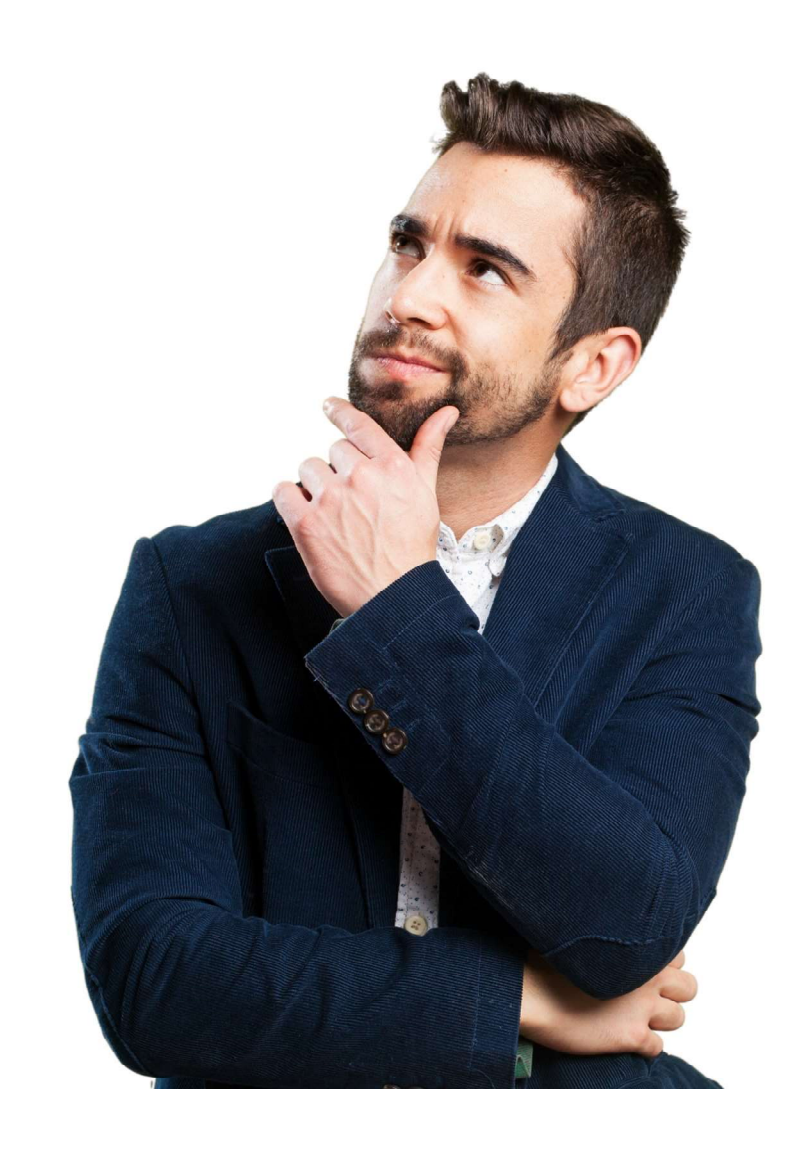

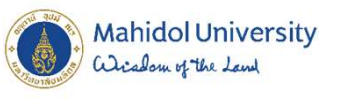

## รายวิชาดึกษาทั่วไปดือ....

รายวิชาที่มุ่งพัฒนาผู้เรียนให้มีความรอบรู้อย่าง กว้างขวาง มีไลกทัศน์ที่กว้างไกล มีความเข้าใจ ในธรรมชาติ ตนเอง ผู้อื่น และสังคม เป็นผู้ใฝ่รู้ สามารถคิดอย่างมีเหตุผล สามารถใช้ภาษาในการ ติดต่อสื่อสารความหมายได้ดี เป็นคนที่สมบูรณ์ทั้ง ร่างกายและจิตใจ มีคุณธรรม ตระหนักในคุณค่า ของศิลปวัฒนธรรมทั้งของไทยและของประชาคม นานาชาติ สามารถนาความรู้ไปใช้ในการดาเนินชีวิต และดารงตนอยู่ในสังคมได้เป็นอย่างดี

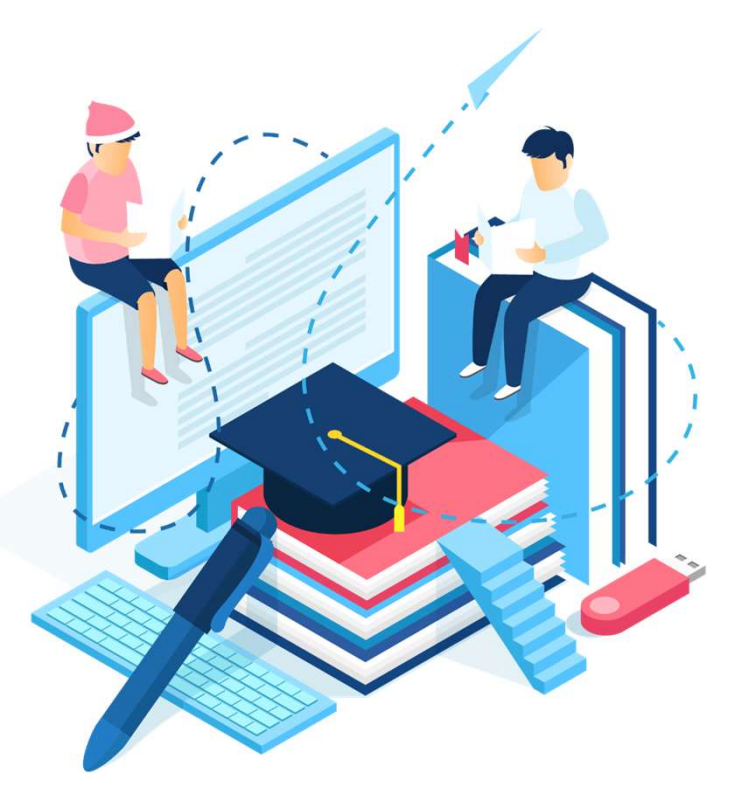

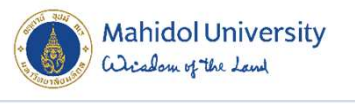

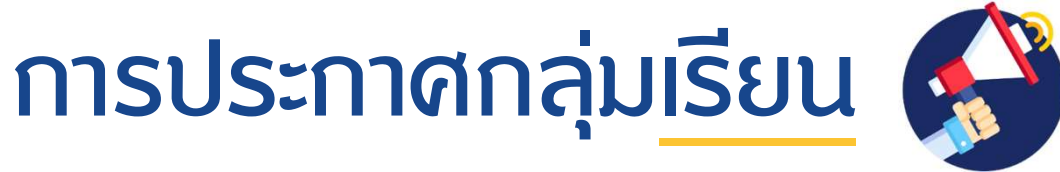

รายวิชา MUGE 100 การดึกษาทั่วไปเพื่อการพัฒนามนุษย์
 รายวิชา LATH 100 ดิลปะการใช้ภาษาไทยเพื่อการสื่อสาร

3 รายวิชา LAEN 103-106 ภาษาอังกษระดับ 1-4

วันจันทร์ที่ 18 กรกฎาคม 2565

www.student.mahidol.ac.th/gened/

โปรดตรวจสอบกลุ่มเรียน และตารางเรียนก่อนเลือกลงทะเบียนรายวิชาเลือกเสรี /รายวิชาศึกษาทั่วไป เพื่อป้องกันตารางเรียนซ้าซ้อน

# 4 Steps

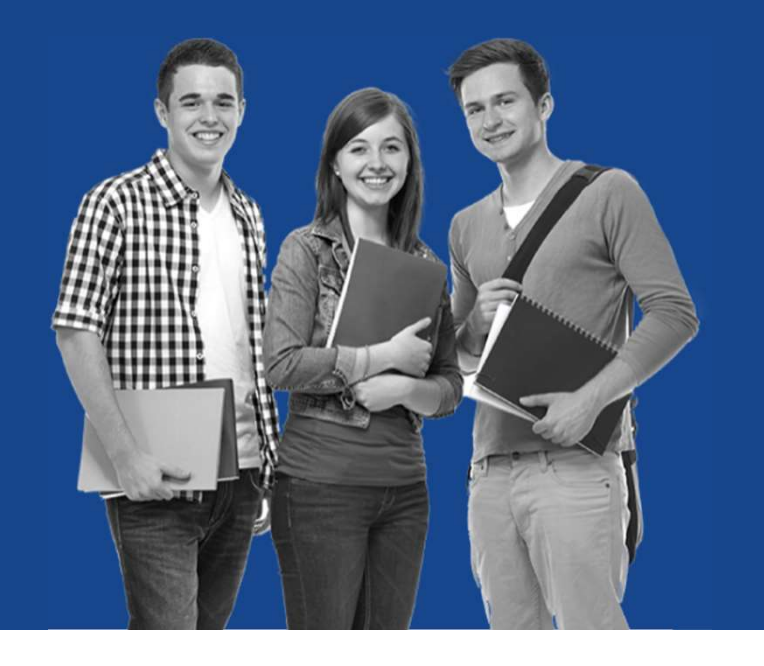

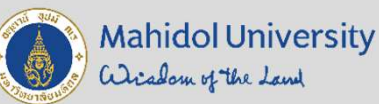

## การลงทะเบียนเรียนวิชาดึกษาทั่วไป และวิชาเลือกเสรี

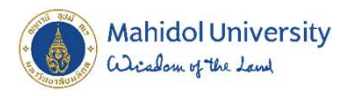

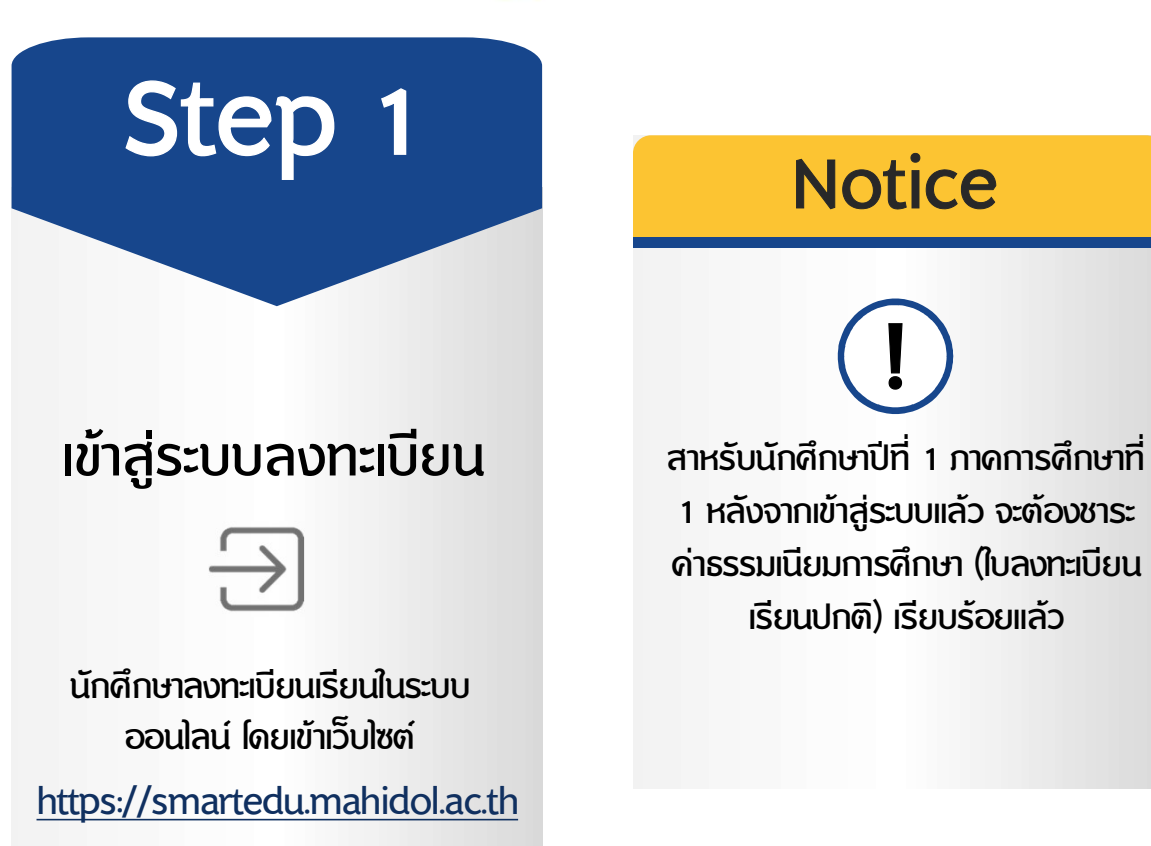

## การลงทะเบียนเรียนวิชาศึกษาทั่วไปและวิชาเลือกเสรี

7

#### https://smartedu.mahidol.ac.th

| Student-ID                             | Example: u620909X                                                                   |                                                                                                    |                     |                                                                                                    |  |
|----------------------------------------|-------------------------------------------------------------------------------------|----------------------------------------------------------------------------------------------------|---------------------|----------------------------------------------------------------------------------------------------|--|
|                                        | u620909X                                                                            |                                                                                                    | ₩ั อืมพาสเวิร์      | ัดแจ้งที่ 🖂 account@mahidol.ac.th พร้อมหลักฐานดังนี้                                                             |  |
| Deserverd                              |                                                                                     |                                                                                                    | ? กรณีลืมพาส        | เวิร์ดหรือพาสเวิร์ดผิด                                                                                           |  |
| Fassword                               |                                                                                     | ]                                                                                                    | 🜑 สมัครบัญขึ้       | อินเทอร์เน็ตใหม่/เปลี่ยนรหัสผ่าน                                                                                 |  |
|                                        | ⇒) Lo                                                                               | in                                                                                                    | 📕 คู่มือนักศึกเ     | ษา                                                                                                    |  |
|                                        |                                                                                     |                                                                                                    | ╉ โหลดซอฟ           | ท์แวร์ลิขสิทธิ์จากมหาวิทยาลัย                                                                                    |  |
|                                        |                                                                                     |                                                                                                    |                     |                                                                                                    |  |
| ั <mark>นักศึกษาใ</mark> ห             | ม่ที่ยัง" <mark>ไม่ม</mark> ี" รหัสผ่าน                                             | 🛽 เข้าที่นี่                                                                                                    | 🎓 คณะ/วิทย          | เาสัย ที่ไม่ได้อยู่ในการให้บริการ                                                                                |  |
| ) นักศึกษาให<br>แนะบา ไม่แน่ใจห        | เม่ที่ยัง" <mark>ไม่มี</mark> " รหัสผ่าน<br>กสเวิร์ดให้ทดสอบเข้าระบบทาง <i>व</i> e- | journal ก่อน                                                                                                    | <b>ເຮັ</b> ຄณะ/วิทย | าลัย ที่ไม่ได้อยู่ในการให้บริการ                                                                                 |  |
| ) <b>นักศึกษาให</b><br>แนะปา ไม่แน่ใจพ | เม่ที่ยัง" <b>"ไม่มี" รหัสผ่าน</b><br>กลเวิร์ดให้ทดสอบเข้าระบบทาง <i>⊯</i> e-       | journal ก่อน                                                                                                    | 🎓 คณะ/วิทย          | าลัย ที่ไม่ได้อยู่ในการให้บริการ                                                                                 |  |
| ) นักศึกษาให<br>แนะปา ไม่แน่ใจพ        | เม่ที่ยัง""ไม่มี" รหัสผ่าน<br>กสเวิร์ดให้ทดสอบเข้าระบบทาง <i>■</i> e-               | เอนmal ก่อน<br>CONTACT                                                                                                    | <b>ເອົ</b> คณะ/วิทย | าลัย ที่ไม่ได้อยู่ในการให้บริการ<br>กองเทคโนโลยีสารสนเทศ                                                         |  |
| ) นักศึกษาให<br>แนะปา ไม่แม่ไจพ        | เม่ที่ยัง""ไม่มี" รหัสผ่าน<br>กลเวิร์ดให้ทดสอบเข้าระบบทาง 厘 e-                      | เขาที่นี่<br>เขาที่ได้อน<br>CONTACT<br>กองบริหารการศึกษา<br>อาจักรายนอีกอายุก็แนวริหารการศึกษา                              | คณะ/วิทย            | าลัย ที่ไม่ได้อยู่ในการให้บริการ<br>กองเทคโนโลยีสารสนเทศ<br>สำนักงานอริการบดี มหาวิทยาลัยมหิดล                   |  |
| ) นักศึกษาให<br>แนะปา ไม่แม่ใจท        | เม่ที่ยัง""ไม่มี" รหัสผ่าน<br>กลเวิร์ดให้ทดสอบเข้าระบบทาง                           | เขาที่นี่<br>เอนเทล] ก่อน<br>CONTACT<br>กองบริหารการศึกษา<br>สำนักงานอธิการบดี มหาวิทยาลัย<br>1 0.2240.4552.50 เวนเชมเก็บเป | คณะ/วิทย<br>มหัดล   | กลงเทคโนโลยีสารสนเทศ<br>กลงเทคโนโลยีสารสนเทศ<br>สำนักงานอธิการบดี มหาวิทยาลัยมหิดล<br>ᢏ 0-2849-6022 ในเวลาราชการ |  |

Mahidol University Wichow of the Land

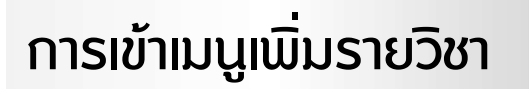

Step 2

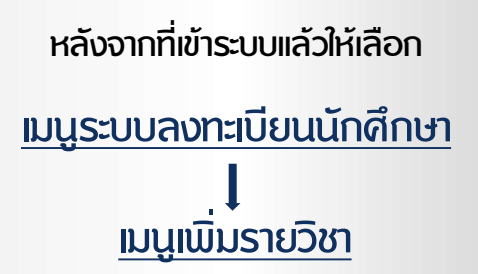

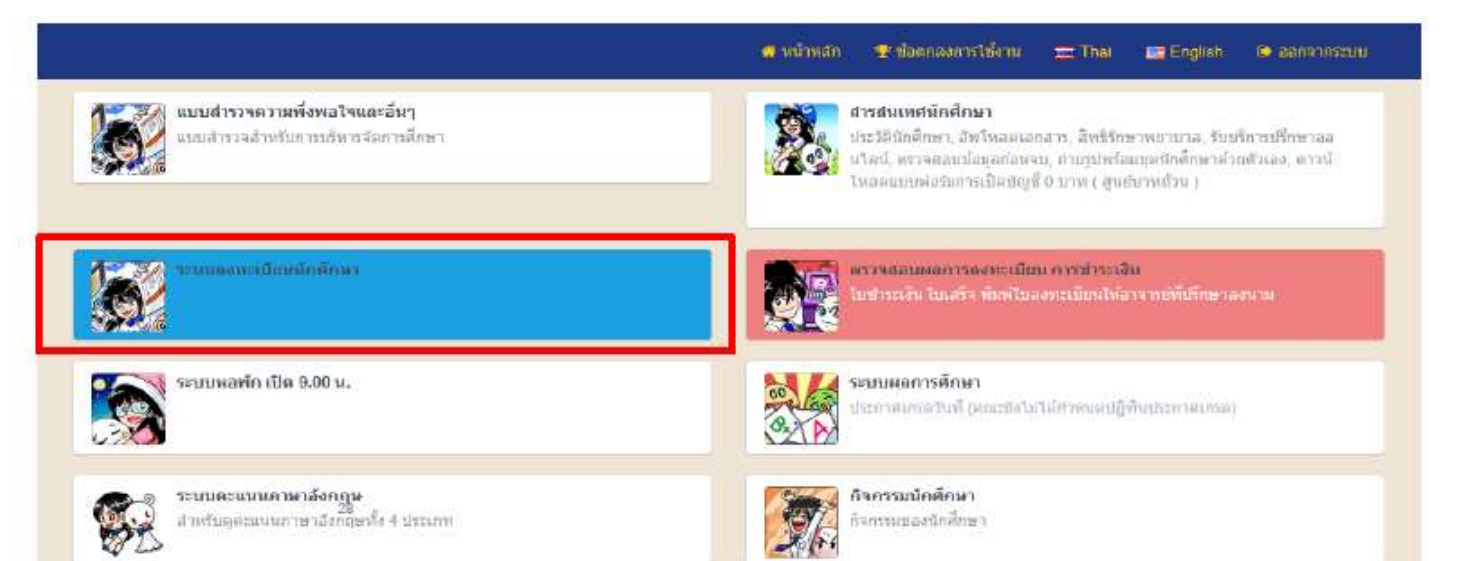

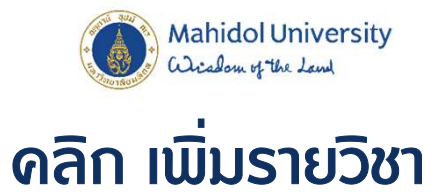

|                                                                          | 😽 หน่วหลัก 😤 ปอดกลงการไข่งาน 🚎 Thei 📁 English 🕒 ออกจากระ                |
|--------------------------------------------------------------------------|-------------------------------------------------------------------------|
| องทะเมียมปกติ                                                            | เพิ่ม รายวิชา                                                           |
| และเบียมปกติ                                                             | เพิ่มรายวิชา มีในองทะเบียนแบบปกติแล้ว                                   |
| อด รายวิชา                                                               | ดอนรายวิทา                                                              |
| ลดรายวิชา (ไม่นิยหน่วยกิด) มิใบองทะเบียนแบบปกติแล้ว                      | ถอนรายวิทา (บับหน่วยกิด) มีในองหะเบียนแบบปกติแล้ว                       |
| ใบข่าระเงิน / พิมพ์ใบคงทะเบียนให้อาจารย์ที่ปรึกษาคงนาม                   | ระบบพิมพ์ใบเสร็จ (e-Receipt)                                            |
| รายการไบแจ่งหนี้นักศึกษาคงทะเบียน ข่าระเงิน ใบแสร็จรับเงิน และ พิมพ์ใบลง | นักศึกษาพิมพ์ไบเสร็จรับเงินต์แฉบับ ถ้าต่องการไบเสร็จอีกใบ โทรไปที่กองคล |
| ทะเบียนให้อาจารย์ที่ปรึกษาตงนาม                                          | 02-849-6506                                                             |
| รายวิชาตงพะเบียน<br>สรุปราดวิชาที่มีกษึกษาลงพะเบียน                      |                                                                         |

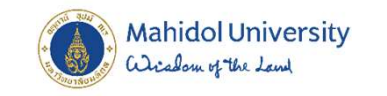

#### ุดลิก Tab ลงทะเบียนเพิ่มรายวิชา

| <mark>กรุณาอ่าน</mark><br>Meesage | <mark>ลงทะเบียนเพิ่มรายวิชา</mark><br>Registartion : Add |                                                                                             |                |                                                      |
|-----------------------------------|----------------------------------------------------------|---------------------------------------------------------------------------------------------|----------------|------------------------------------------------------|
| Student I                         | Info                                                     |                                                                                             |                |                                                      |
|                                   | Student ID                                               | 12277946                                                                                    | Name - Surname | In PROFESSION AND AND AND AND AND AND AND AND AND AN |
|                                   | Gender                                                   | Familie                                                                                     | Nationality    | Test                                                 |
|                                   | Degree                                                   | INCOME, OR OF INCOMES, AND INCOMES, MICH. 1970 MICH. 1971<br>Top or another for Andrew Rec. | Class          | 8                                                    |
|                                   | Faculty                                                  | INCLUTY OF MEDICAL TECHNOLODY<br>Association and                                            | Admission      | r-sharmanifels (104) and 4)<br>Centre Idences        |
|                                   | College Year                                             |                                                                                             | Course Year    | 2000                                                 |
|                                   |                                                          |                                                                                             |                |                                                      |

Mahidol University Wicheland of the Land

## Step 3

การเลือกรายวิชา

2000 2000

ัน นักศึกษาเลือกเรียน <u>รายวิชาศึกษาทั่วไป/รายวิชาเลือกเสรี</u> ได้ตามความสนใจ

| sãon          | esta.                     | din / Su                  | ulaten<br>meren | skyntat<br>menn                                                            | stitute) | dense<br>Ten | dentia<br>entia<br>presentes  | ennus-moders                          | มหละรับ<br>สา  |
|---------------|---------------------------|---------------------------|-----------------|----------------------------------------------------------------------------|----------|--------------|-------------------------------|---------------------------------------|----------------|
| in second     | nditosec<br>International | Courses Credit 22 (1      | 89.09           |                                                                            |          |              |                               |                                       |                |
| -             | interimenti si            | iu (ORE)                  |                 |                                                                            |          |              |                               |                                       |                |
| eau (F        | isculty)<br>stordhusins   | าสัตส์อาการพิษฐางสักและคร | 25953           | fen (Subject) :<br>CFGE 101 LIFE DESIGN                                    | ×        |              |                               | olarındır. Arsenlı da (               | VEEL           |
| Harris        | utilen sist               | disano                    |                 |                                                                            |          |              |                               |                                       |                |
| etat (†<br>AM | aculty)<br>: Second Gal   | ไสโทยางระนำนานเจโญ        |                 | ไขา (Subject)<br>• ในพบรายไขาร์ปมีสสมข คณะ โลรสารรโตส์ยไหมายแต่กนาจะรัญ    | Ŷ        |              | + -                           | รีมรายวัสาสีการาร์ปรีม (Co            | 2344]          |
| sian          | ส่วลับ                    | 15a / fu                  | จลีสารก         | ข้อมูลวิชา<br>และกา                                                        | พมวอกัด  | enna<br>Sen  | Bontus<br>Unica<br>Calendaria | สหารระดะเบ็บร                         | เกรลซึ่ม<br>สำ |
| Barber Darlas | Max 9 Crist               | Elective Credit 0 (0      | 0.0]            |                                                                            |          |              |                               |                                       |                |
| Marcal A      | anaf                      |                           |                 |                                                                            |          |              |                               |                                       |                |
| eas (<br>AM   | aculty)<br>Maantafaa      | ใก้หมายค่านาดปัญ          |                 | ริสา (Subject)<br>• ในขณายวิสาที่เป็ดสมุข คนุม โดยภาษโตเล้ยใหมาของไหนางหัญ | ÷        |              | 1                             | <ul> <li>Millional (ABD Ex</li> </ul> | ezhe)          |

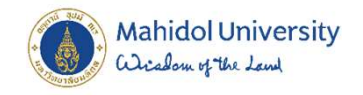

#### turseventeri-Stationer: teres tautos careso cares

| nitern<br>Antern      | มวิชาวที่การาที<br>เป็นสาระ (20                             | งาม (OBE)                                                                           |                            |            |                                                             |          |               |               |                              |                                                                                                    |
|-----------------------|-------------------------------------------------------------|-------------------------------------------------------------------------------------|----------------------------|------------|-------------------------------------------------------------|----------|---------------|---------------|------------------------------|----------------------------------------------------------------------------------------------------|
| enit<br>S             | คณะ (Faculty) :<br>SC :: คณะวิทยาศาสตร์                     |                                                                                     |                            |            | tn (Subject) :<br>SCGE120:GOOD LIFE, HAPPY LIVING           |          |               |               | + เล่นการวิชาติกษาทั่วไป     | d (08E)                                                                                                    |
| CF<br>EG<br>EN<br>IT  | ສຄານັນແຫ່ນ<br>ຄຸດແນວິສາກາາ<br>ຄຸດແນທີ່ຈະນວດ<br>ຄຸດແນນາຄົນໃນ | ขาดิเพ็อการพัฒนาเล็กแ<br>เมศาสตร์<br>ด้อมและพร้พยากรศาส<br>เย็สารสมเทศและการสื่<br> | ละครอบครัว<br>ครั้<br>อสาร |            |                                                             |          |               |               |                              |                                                                                                    |
| MU                    | . ອຸດເຊຍລູນທາ<br>I : ນາກາຈິກຍາລັດ                           | กคร<br>ขมารีคล                                                                      |                            |            | tn (Subject)                                                |          |               | +             | ເສັນຄາເປັນເຈົ້າແອາທິກໃນໄປ (0 | ourses)                                                                                                    |
| SH<br>SP              | : คณะวิทยาส<br>: คณะสิงคมส<br>: วิทยาลัยวิทเ                | าสครั้<br>าสครั้และมนุษยศาสตร์<br>ยาศาสตร์และเทคโมโล                                | บ็การก็พำ                  |            | ไม่หบรายวิชาทั่งปิดสอน คณะ โดรงการจัดตั้งวิทยาเขตอำนาจเจริญ | •        |               |               |                              |                                                                                                    |
| ลีลก                  | สำคับ                                                       | สได <i>่ !</i> รับ                                                                  | จะไสวิหา                   | ข้อมูลวิชา |                                                             | หน่วยกิด | donu:<br>Stin | annu:<br>Insa | สถานะองหะเบียน               | มารถสร้าง<br>ส่า                                                                                                    |
| Allenter Die          | elenali<br>na Max 3 Cr                                      | odit Elective Crea                                                                  | Sit 0 (0/0/0)              |            |                                                             |          |               |               |                              |                                                                                                    |
| ofust<br>An Exclusion | elaradi<br>Com                                              |                                                                                     |                            |            |                                                             |          |               |               |                              |                                                                                                    |
| 0.012                 | (Faculty) :                                                 |                                                                                     |                            |            | 5tn (Subject) :                                             |          |               |               | -                            | Dection1                                                                                                    |
| A                     | M : โครงการจั                                               | (คลี้งวิทยาเขตอำนาจเจ)                                                              | try-                       | ~          | AMAG322 ANIMAL BREEDING                                     |          |               |               |                              | and the second second se |

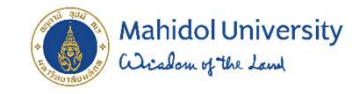

| sten                              | 4160                                              | dlas / Star                      | solations<br>manual | Vingether                                                                                                    | wasana. | eenset<br>Swit | 80116=<br>United | สดานกลองการโอน                     | มารณฑ์ม.<br>สา |
|-----------------------------------|---------------------------------------------------|----------------------------------|---------------------|----------------------------------------------------------------------------------------------------|---------|----------------|------------------|------------------------------------|----------------|
| anner an<br>Generation<br>History | n an faith an an an an an an an an an an an an an | Courses Credit 22 (              | 58/Q/B)             |                                                                                                    |         | 1              |                  |                                    |                |
| enus (<br>SH                      | Facuity) :<br>: escráterum                        | สะรังการระหาสะรั                 |                     | Yen (Skilject)     SHED127 ESPORT &STRATEGIES OF CREATION     SHED127 ESPORT &STRATEGIES OF CREATION     SHED129 MODERN ENVIRONMENTAL MOVEMENT                                                                                                    | ×       |                | E                | - decelerational (13)              | 090)           |
| ena (                             | Faculty) :<br>Tossenstad                          | การสาราช<br>                     |                     | SHED130 HAPPINESS SHHU152 WORK AND LIFE SHHU153 PROFESSIONAL CODE OF ETHICS SHHU153 PROFESSIONAL CODE OF ETHICS SHHU157 CLITURES AND FOOD SHHU157 CLITURES AND FOOD SHHU153 CRITI TAP IN THE DALY LIFE SHHU150 BUODHSM AND HEALING SHHU161 GROUP DYNAMICS AND TEAMWORK |         |                | •                | Received and the grad              | eses)          |
| ulian<br>ann                      | ahāu<br>evel<br>Has 2 Gref                        | 69a / 4u<br>Elective Credit 0 (0 | sinhn<br>ww         | SHU1766 HU & SO IN THE DIGITAL WORLD<br>SHHU168 HUMAN RELATIONS & SELF DEVELOP<br>SHHU173 RHETORIC FOR LEADERSHIP<br>SHHU176 ARTS OF MC<br>SHHU177 ART APPRECIATION<br>SHHU176 ART OF LOVE                                                                             |         | an ital<br>San | enne<br>Ime      | สถานรองการรักษ                     | anadu<br>an    |
| ener (                            | ternal<br>New<br>Faculty)<br>Security             | โรโตยายมะสำหารจริงรู             |                     | SHHU179 MEDITATION FOR LIFE DEVELOP     SHSS186 THE APPROACH OF ADMIN AMANAGE     SHSS187 MODERN LIVING INSTRUCTION     SHREN BAGEAN FOR THAN Y I BE     AMAG322-ANMAL BREEDING                                                                                        | 4<br>4  |                |                  | <ul> <li>Astron (AD) Ex</li> </ul> | ctvaj          |

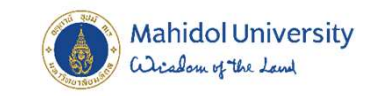

## 1. ดลิกเพิ่มรายวิชาทั่วไป(ADD Courses) 2. ดลิกเดรื่องหมายถูกหน้ารายวิชา 3. ดลิกยืนยัน

| เมือก<br>witt          | สาคัญ<br>ค                                                 | เปิด / รับ<br>1sta report | าารัสวันรา<br>แสนุษรรรษ | ชวัญหรับปา<br>จะกลุ่งปากร                                                                     | งณ่วยภัต<br>ant | สถานะ<br>วัชา<br>ณาะเป็น | ซีดานะ<br>เกษต<br>gran dalut | สถานะองทะเนียน<br>พระณณ    | เกรดชั้น<br>ต่า<br>สุดค.ศ. |
|------------------------|------------------------------------------------------------|---------------------------|-------------------------|-----------------------------------------------------------------------------------------------|-----------------|--------------------------|------------------------------|----------------------------|----------------------------|
| 143/16571<br>Osmai Edi | na familia halatan<br>watari Gampunaya                     | Courses Cr                | edit 25 (20/0/0)        |                                                                                               |                 |                          |                              |                            |                            |
| uñurs                  | Append                                                     | 360/333<br>51u (OBE)      | SHHU178<br>atuatu 178   | ART OF LOVE<br>Madauwein<br>Type General Education (Compulsory)<br>Interview More<br>Schedule | 2 (2/0/0)       | N                        | N                            | NORMAL                     | 8                          |
| Act Caner              | ารอิณฑรร <sub>,086</sub><br>เะ (Faculty) :<br>SH : คณะสังค | มศาสตร์และมนุษยศาส        | ตรี                     | 하h (Subject) :<br>> SHSS123:DECIS MAK IN MANAGE FOR ENTRE                                     | ~               |                          |                              | เพิ่มรายวิชาดีกษาทั่วไป (( | )BE)                       |
|                        |                                                            |                           |                         | Ø ຄືນອັນ ( NEXT )                                                                             |                 | -                        |                              |                            |                            |

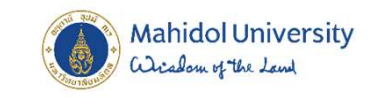

## 1. ดลิกเลือก Section 2. ดลิกยืนยัน

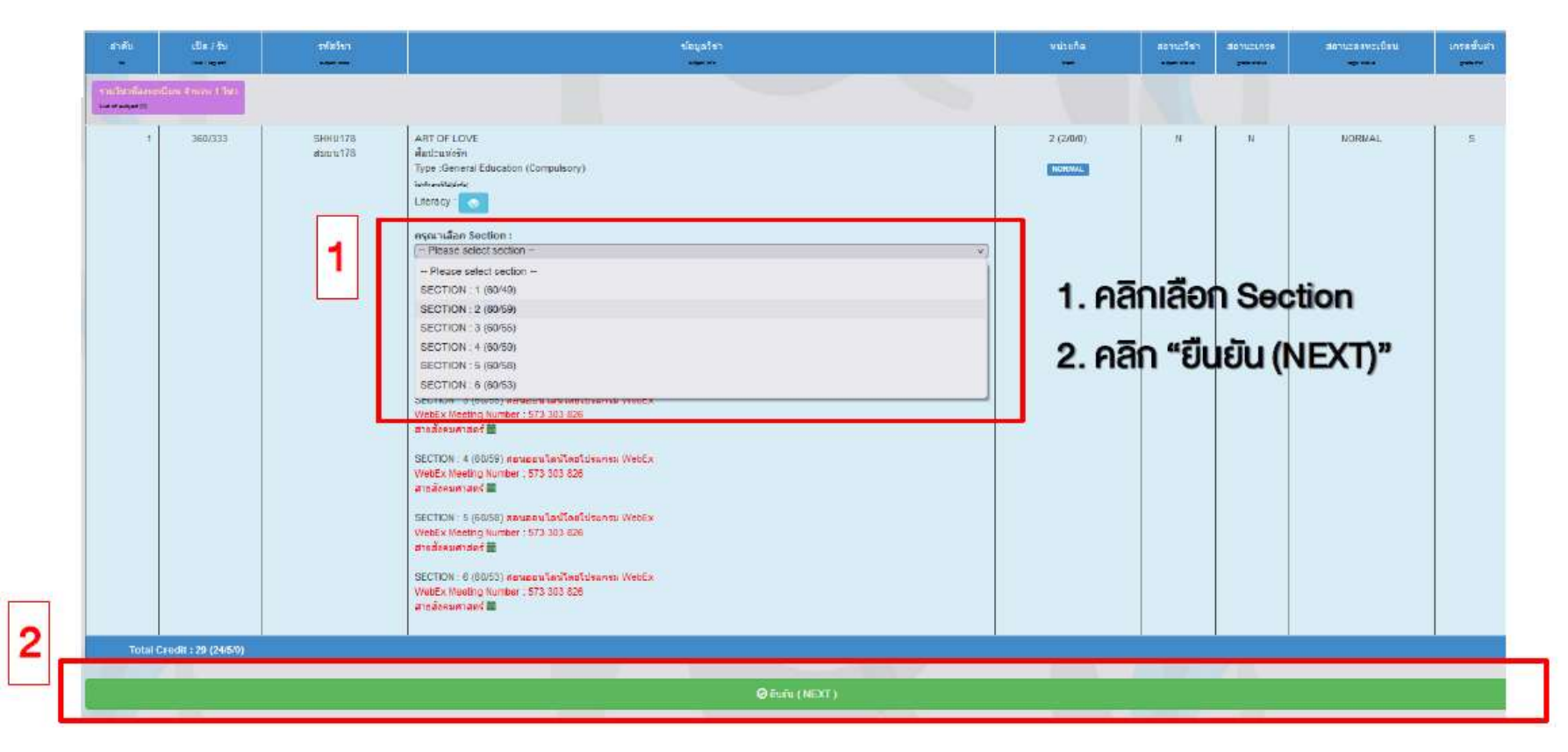

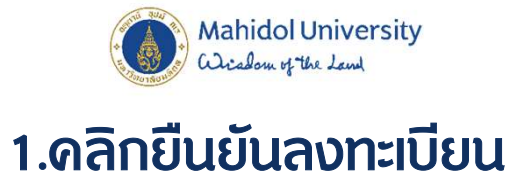

| 🗢 ข้อนคลับ ( BACK )                                     |                 |
|---------------------------------------------------------|-----------------|
|                                                         |                 |
| สรุปคำธรรมเนียมประจำกาค 2564/2                          |                 |
| Description                                             | Amount (Bath)   |
| สาธรรมเนียมการดีกษา (เหมาจำย)<br>Tuision Res (Ratifies) | 0.00            |
| ดำธรรมเนียมอื่นๆ<br>Other fees                          | 0.00            |
| ยอดรวมย<br>รับปร                                        | อย 0.00<br>เช่น |
| <u>แลดรวมทั้งห</u>                                      | 0.00            |

💾 ยันที่ก สาขอลงทะเบ็ยนรายวิชา (Course Request)

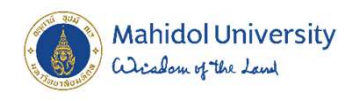

วันลงทะเบียนรายวิชาศึกษาทั่วไป <u>29 ก.ค. - 1 ส.ค. 65</u> วันลงทะเบียนรายวิชาเลือกเสรี <u>3 - 5 ส.ค. 65</u> <u>เวลา 9.00 น. - 23.59 น.</u>

🚺 ขอให้ลงทะเบียนภายในเวลาที่ก่าหนด

ทากมีผู้ลงทะเบียนเรียนเต็มชั้นเรียนแล้ว จะไม่สามารถ เลือกเรียนได้ จะต้องเลือกเรียนรายวิชาอื่นทดแทน

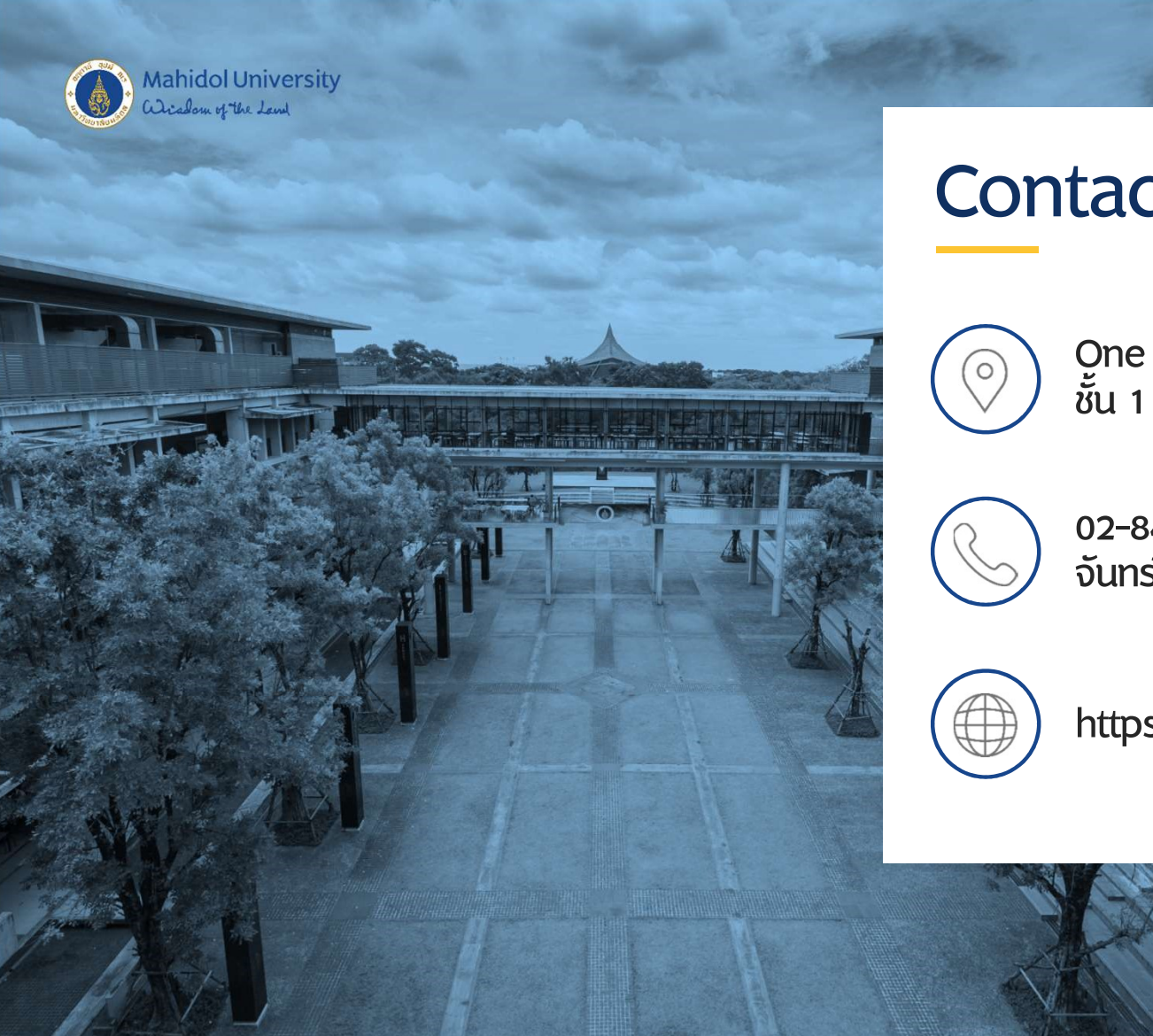

### Contact

One Stop Service (กองบริหารการศึกษา) ชั้น 1 ศูนย์การเรียนรู้มหิดล (ตรงข้ามร้าน Harmony)

02-849-4551 จันทร์–ดุกร์ เวลา 08.00-16.00 น.

https://op.mahidol.ac.th/ea/